## TELECHARGER UNE POLICE

http://cartolinescrap.canalblog.com/

Site Dafont.com

Choisissez votre police

Pour les symboles, cliquez sur la police pour repérer au préalable les lettres qui correspondent aux dessins voulus.

Téléchargez,

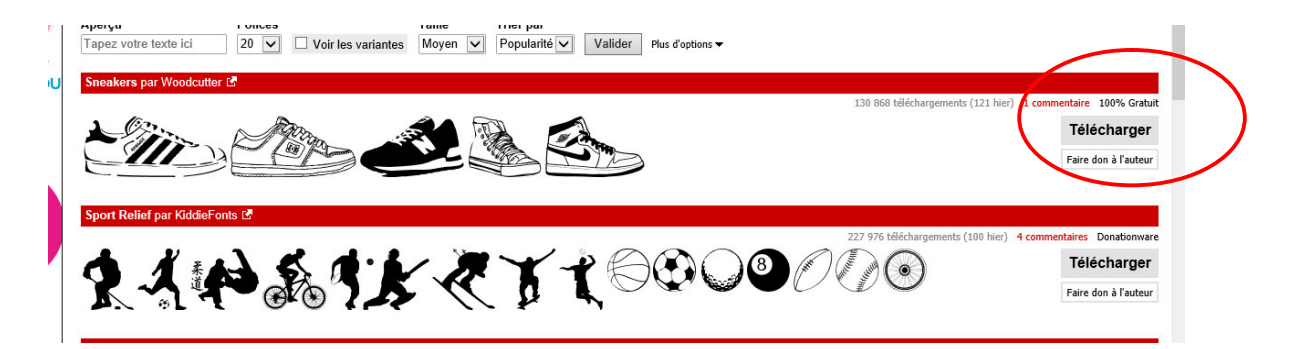

La fenêtre 'téléchargement' apparait, cliquez sur ouvrir

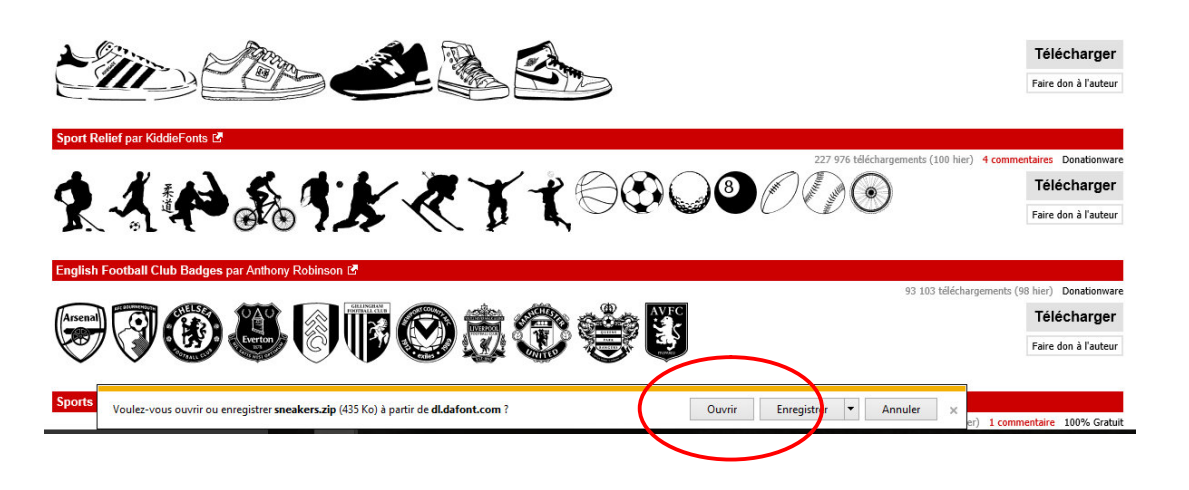

## Une fenêtre vous propose d'acheter une licence, fermez

| Pichier Commandes Outils   Ajouter Extraire vers Tester   E Estraire vers Tester | Favoris Optio<br>Afficher Su<br>chive, la taille n | ns Aide              | chercher Assista<br>ée est de 1 790 33                                    | ent Informations                                                                             | Antivirus | Commentaire                                | f<br>SFX |
|----------------------------------------------------------------------------------|----------------------------------------------------|----------------------|---------------------------------------------------------------------------|----------------------------------------------------------------------------------------------|-----------|--------------------------------------------|----------|
| Nom                                                                              | Taille C                                           | Compressé<br>446 213 | Type<br>Acheter une lice                                                  | Mod<br>nce pour WinRAR                                                                       | fié       | CRC32                                      |          |
|                                                                                  |                                                    |                      | WinRAR n'est p<br>Après la période<br>vous devez vou<br>désinstaller de v | as un logiciel gratuit.<br>c d'essai de 40 jours<br>s enregistrer ou le<br>rotre ordinateur. | Ad        | heter en ligne<br>Inment acheter<br>Fermer |          |

## Choisissez le fichier le plus lourd (Icone avec un A) et

| -<br>chier Commandes Outil | s Favoris Optic        | ons Aide      |                            |                  |             |     |
|----------------------------|------------------------|---------------|----------------------------|------------------|-------------|-----|
| Ajouter Extraire vers Tes  | ster Afficher S        | upprimer Rec  | thercher Assistant Informa | tions Antivirus  | Commentaire | SFX |
| 📓 🔚 sneakers.zip - Zl      | P archive, la taille r | non compressé | e est de 1 790 336         |                  |             |     |
| om                         | Taille                 |               | Туре                       | Modifié          | CRC32       |     |
|                            |                        |               | Disque local               |                  |             |     |
| Sneakers.ttf               | 1 790 336              | 446 213       | Fichier de police TrueType | 19/01/2015 15:40 | AE7821BB    |     |

## Maintenant 'Installer'

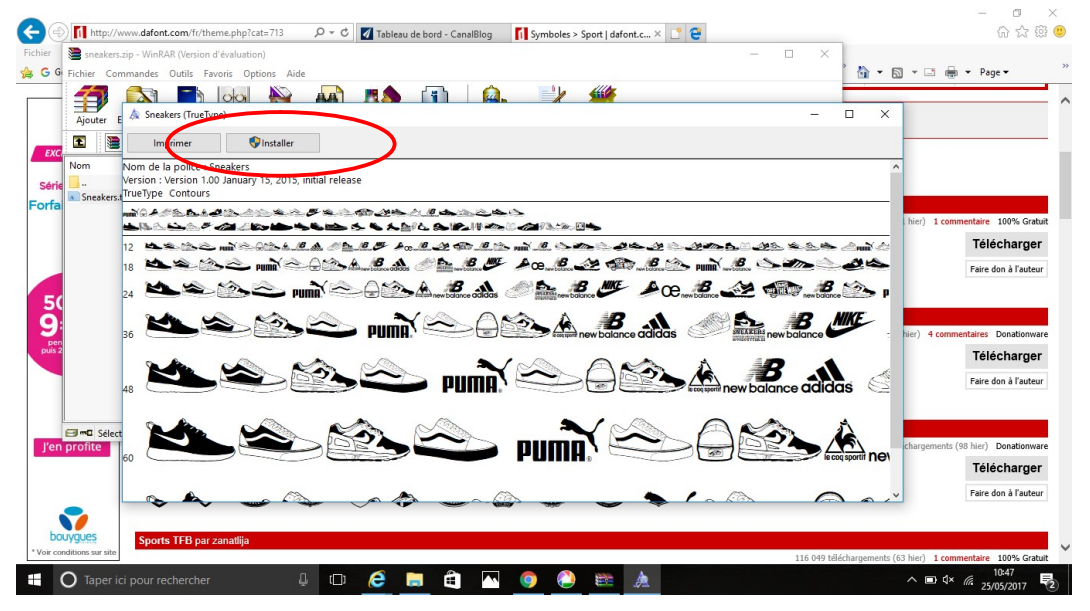

Voilà, il ne vous reste qu'à ouvrir Word et à travailler (si word était déjà ouvert avant ce téléchargement, il faut le fermer et l'ouvrir à nouveau)

Bonnes créations !

http://cartolinescrap.canalblog.com/